1. Se connecter à l'Intranet (ARENA / ENQUETE et PILOTAGE / Programme pHARE)

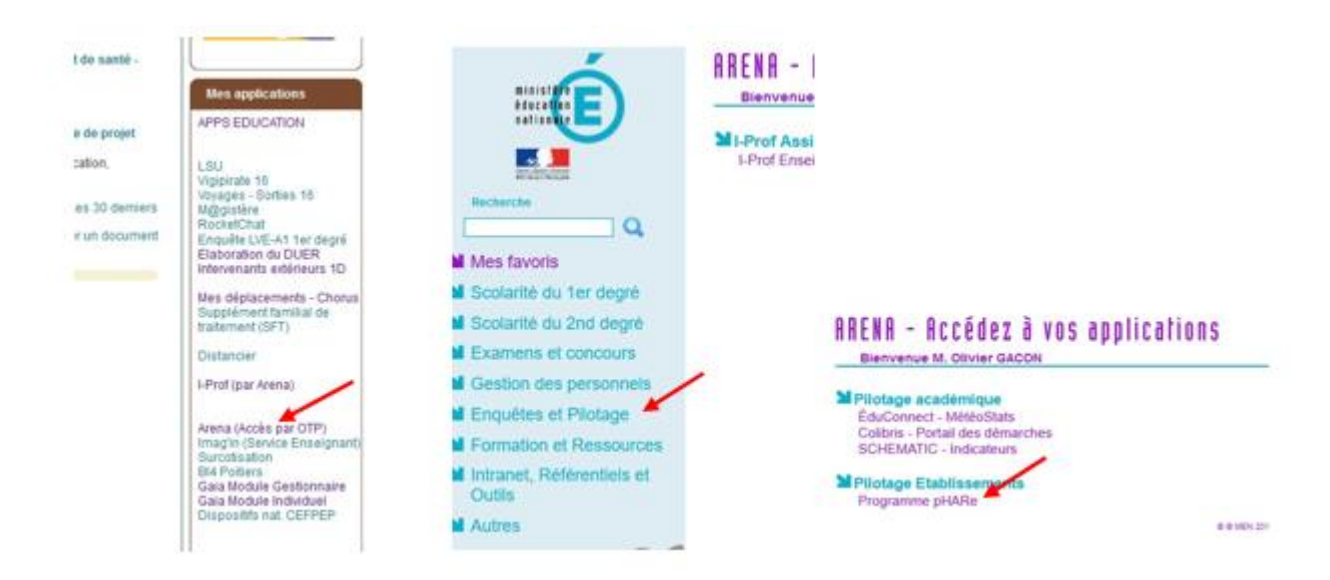

2. Cliquer sur Administration.

|             | pHARe                     | * <b>6</b> •2 <b>!</b> >•      | 🖄 Se déconnecter  |
|-------------|---------------------------|--------------------------------|-------------------|
| 33          | -                         | Par 📷 🗶 👘                      | Directeur d'école |
| Accuel      | Administration            |                                |                   |
| Phare, Pr   | ogramme de lutte c        | ontre le harcèlement à l'École |                   |
| George (10) | 0                         |                                |                   |
| Actualités  | s Phare                   |                                | -                 |
|             |                           |                                |                   |
| Intégration | n des lycées au programme | e Phare                        |                   |

## 3. Cocher la case.

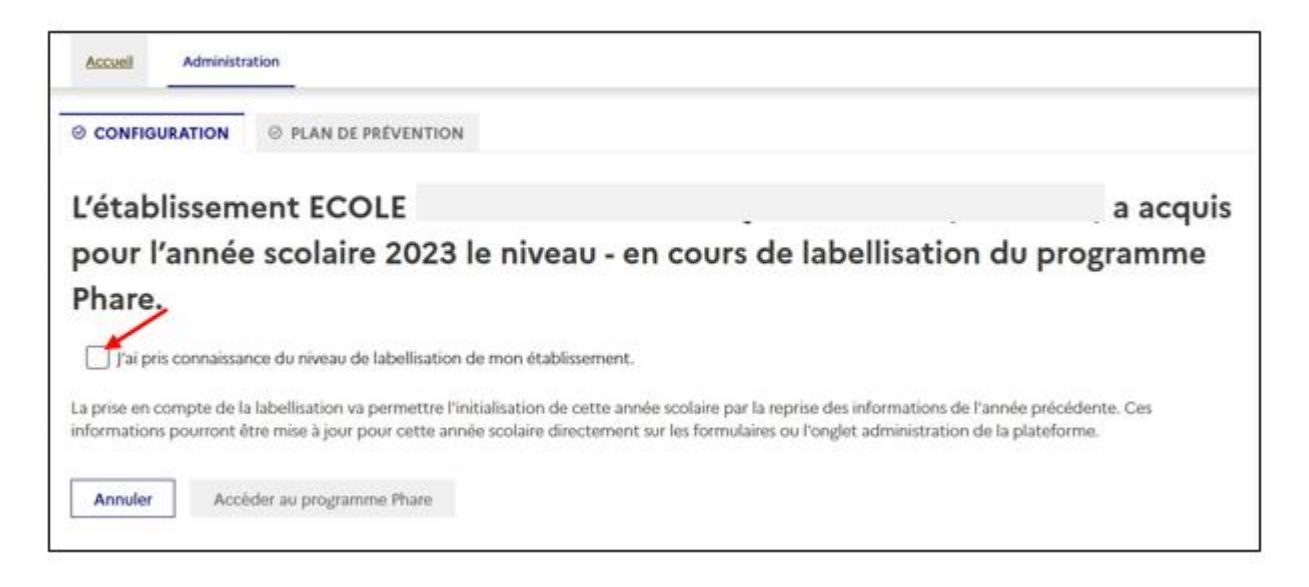

4. Cliquer sur Accéder au programme Phare.

| Accuell Administrat                                     | ion                                                                                          |                                                                                                    |                                              |
|---------------------------------------------------------|----------------------------------------------------------------------------------------------|----------------------------------------------------------------------------------------------------|----------------------------------------------|
|                                                         | ☺ PLAN DE PRÉVENTION                                                                         |                                                                                                    |                                              |
| L'établissement ECOLE                                   |                                                                                              |                                                                                                    | ) a acquis                                   |
| pour l'année                                            | scolaire 2023 le nivea                                                                       | u - en cours de labellisation                                                                                          | du programme                                 |
| Phare.                                                  |                                                                                              |                                                                                                    |                                              |
| 🧧 J'ai pris connaissand                                 | e du niveau de labellisation de mon établi                                                   | isement.                                                                                                    |                                              |
| La prise en compte de la l<br>informations pourront êtr | abellisation va permettre l'initialisation de<br>e mise à jour pour cette année scolaire dir | cette année scolaire par la reprise des informations de l<br>actement sur les formulaires ou l'onglet administration o | l'année précédente. Ces<br>de la plateforme. |
| Annuler                                                 | ler au programme Phare                                                                       |                                                                                                    |                                              |

5. Télécharger le certificat. Il pourra être imprimé et affiché à l'entrée de l'école.

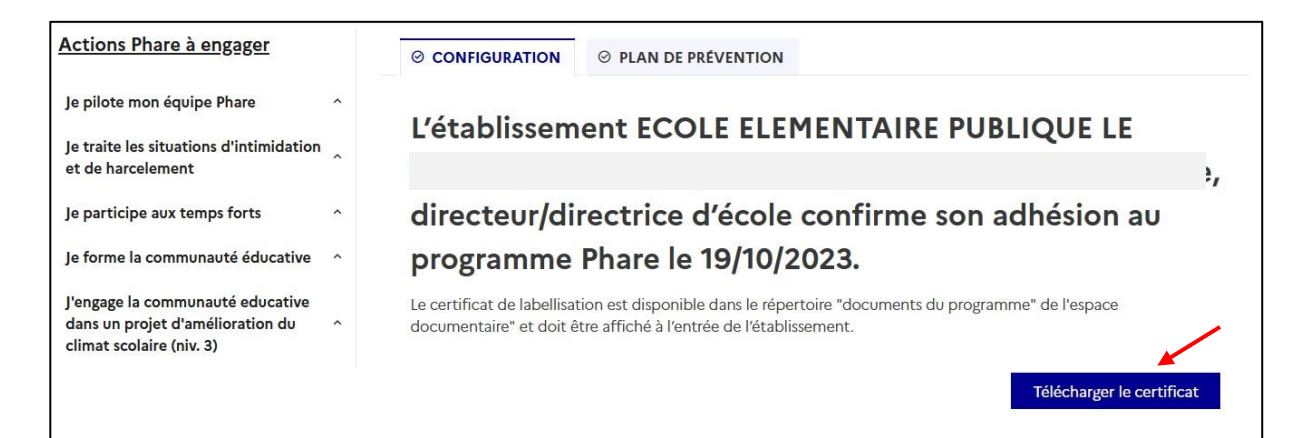

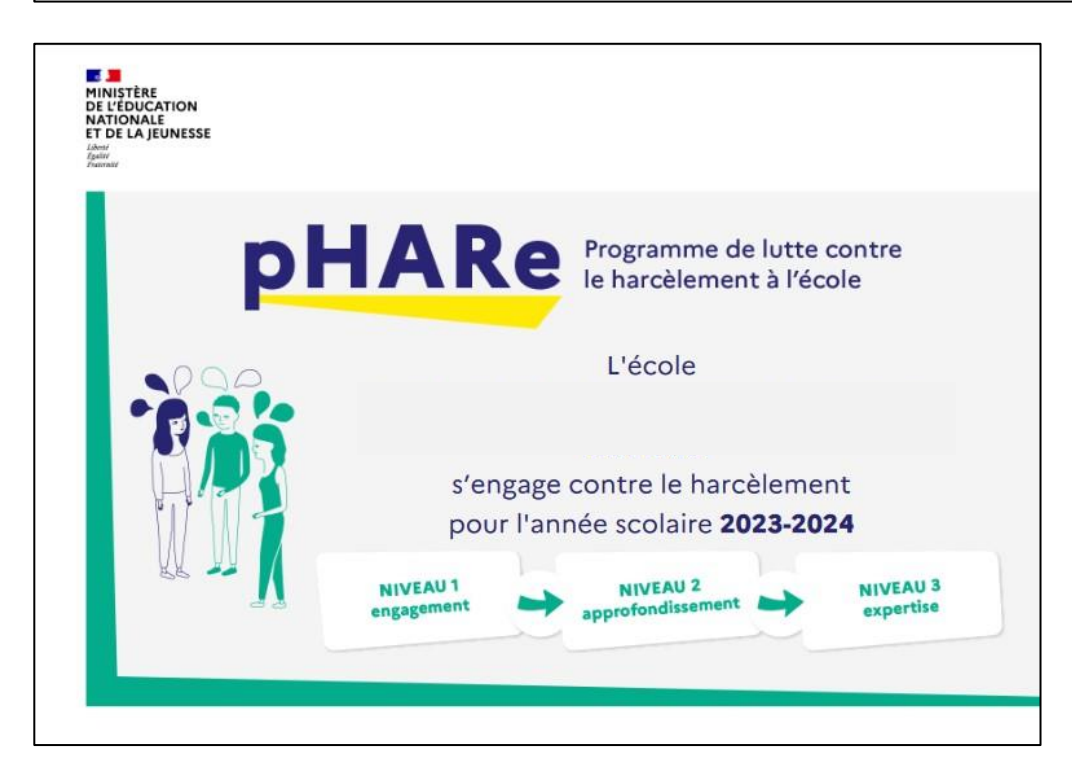

6. Vérifier le bon déroulement de l'adhésion sur le tableau de bord.

| ons Phare a engager                                                      | ⊘ Grille de labellisation ⊘ Indicateurs de suivi | ⊘ Situations traitées |  |
|--------------------------------------------------------------------------|--------------------------------------------------|-----------------------|--|
| lote mon équipe Phare ~<br>Nommer les membres de mon<br>équipe ressource | Ecran de labellisation                           |                       |  |
| Progression de la labe                                                   | llisation pour ECOLE                             |                       |  |
| Année scolaire                                                           |                                                  |                       |  |
| 2023-2024 ~                                                              |                                                  |                       |  |
| ✓ Validée ● A réaliser × N                                               | on réalisée                                      |                       |  |
| Grille de labellisation                                                  |                                                  |                       |  |
| L'école participe au programme Pha                                       | are                                              |                       |  |
|                                                                          |                                                  |                       |  |